# FULLERTON HS INSCRIPCIÓN EN LINEA

# **IVAMOS A COMENZAR!**

VAYA AL ENLACE DE INSCRIPCIÓN DE AERIES EN LÍNEA PARA COMENZAR UTILICE ESTA GUÍA PARA AYUDARLE A COMPLETAR EL PROCESO

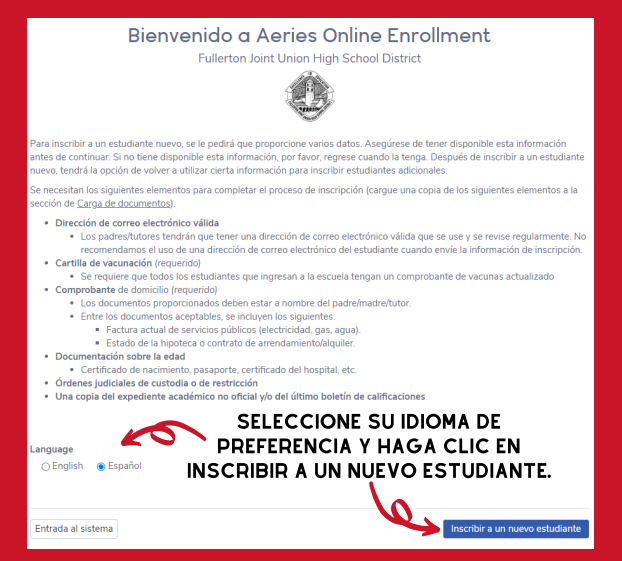

## SELECCIONE EL AÑO DE ASISTENCIA Y LUEGO HAGA CLIC EN "SIGUIENTE".

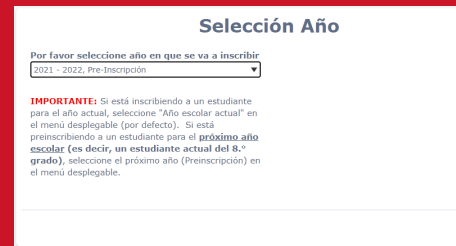

#### POR FAVOR, DENOS UN CORREO ELECTRÓNICO VÁLIDO QUE SE LEA REGULARMENTE PARA QUE NO PIERDA TODAS NUESTRAS NOTICIAS Y ANUNCIOS.

#### Información requerida

Para inscribir a un estudiante nuevo, se le pedirá que proporcione varios datos. Asegúrese de tener disponible esta información antes de continuar. Si no tiene disponible esta información, por favor, regrese cuando la tenga. Después de inscribir a un estudiante nuevo, tendrá la opción de volver a utilizar cierta información para inscribir estudiantes adicionales.

Se necesitan los siguientes elementos para completar el proceso de inscripción (cargue una copia de los siguientes elementos a la sección de Carga de documentos).

- · Dirección de correo electrónico válida
  - Los padres/tutores tendrán que tener una dirección de correo electrónico válida que se use y se revise regularmente. No recomendamos el uso de una dirección de correo electrónico del estudiante cuando envie la información de inscripción.
- Cartilla de vacunación (requerido)
- Se requiere que todos los estudiantes que ingresan a la escuela tengan un comprobante de vacunas actualizado
- Comprobante de domicilio (requerido)
  - Los documentos proporcionados deben estar a nombre del padre/madre/tutor.
  - Entre los documentos aceptables, se incluyen los siguientes:
     Factura actual de servicios públicos (electricidad, gas. agua).
  - Factura actual de servicios publicos (electricidad, gas, agua
     Estado de la hipoteca o contrato de arrendamiento/alquiler.
- Documentación sobre la edad
- Certificado de nacimiento, pasaporte, certificado del hospital, etc.
- Órdenes judiciales de custodia o de restricción
- Una copia del expediente académico no oficial y/o del último boletín de calificaciones

Siguiente

Siguiente

#### **CREAR UNA CUENTA NUEVA**

#### SI YA TIENE UNA CUENTA CREADA DE OTRA INSCRIPCIÓN PREVIA, SIMPLEMENTE INICIE LA SESIÓN. SI SE OLVIDÓ SU CONTRASEÑA, HAGA CLIC EN "OLVIDÉ LA CONTRASEÑA PARA CREAR OTRA

| Entrad                                                                                                    | a al sistema                                                                                                  |
|----------------------------------------------------------------------------------------------------|----------------------------------------------------------------------------------------------------|
| Si usted ha utilizado anteriormente esta<br>distrito, usted podrá acceder a su cuenta<br>favor de crear un nueva cuenta. | página web para inscribirá un estudiante en este<br>a como usuario existente. Si esta es su primera vez aquí, |
| Usuario existente<br>Dirección de correo electrónico<br>Contraseña<br>Entrada al sistema                                 | Crear una cuenta<br>nueva<br>su nombre<br>Dirección de correo electrónico                                     |
| Olvidó la contraseña                                                                                                    | Vuelva a Escribir Contraseña<br>Crear una cuenta                                                              |

#### Términos de Servicio

Por favor revise los Términos de Uso y haga clican ("de acuera y los acepto" para así continuar. et. seq. del Código de Educación con respecto a la divulgación de los registros de los alumnos.

En FUHSD entendemos que la información que almacena en la base de datos de inscripción en línea es del más alto valor para usted y que debe estar segura en todo momento. Protegemos su información cuando es recibida y enviada desde nuestra base de datos, encriptando los datos. Además de las características de la arquitectura del sistema y el diseño de la red en el lugar, también controlamos el acceso físico a su información. Un componente importante de las medidas de seguridad en el lugar establecidas para protegers un información es el uso de contraseñas. La protección con contraseña es una responsabilidad crucial de cada inscrito y usuario. Nunca comparta su contraseña con adie. Sea cuidados os i concede acceso a su cuenta a ortas personas. La seguridad de sus datos solo puede ser tan buena como el uso y cuidado de su contraseña y sus derechos de acceso al sistema de inscripción en línea del FJUHSD.

Usted a cuerdo a la formación que ingresa es verdadera a su leal saber y entender.

SELECCIONE "ESTOY DE ACUERDO" Y LUEGO HAGA CLIC EN SIGUIENTE.

#### EN LA PÁGINA DE NOMBRES DEL ESTUDIANTE, ANOTE TODA LA INFORMACIÓN USANDO MAYÚSCULAS Y MINÚSCULAS, INCLUYA LOS NOMBRES LEGALES DE NACIMIENTO

| Nombre del                                                                         | estudiante                                                                                                    |
|------------------------------------------------------------------------------------|----------------------------------------------------------------------------------------------------|
| Primer nombre legal del estudiante                                                 | Apodo del estudiante (opcional)                                                                                                    |
| Segundo nombre legal del estudiante                                                | Apellido legal del estudiante                                                                                                    |
| Sufijo del estudiante                                                              |                                                                                                    |
| Fecha de Cumpleaños del Estudiante       Mes     ▼       Día     ▼       Año     ▼ | Los niveles de los grados escolares provienen del<br>Departamento de Educación de California. <b>Haga clic</b><br><b>aquí</b> para obtener más detalles. |
|                                                                                    | Por favor seleccione el grado o programa a<br>inscribir al estudiante.                                                                                   |
|                                                                                    | Seleccione Nivel de Grado o Programa                                                                                                    |
|                                                                                    |                                                                                                    |
|                                                                                    | Siguiente                                                                                                    |

#### POR FAVOR, ANOTE SU DIRECCIÓN DE CASA. SI TIENE UNA DIRECCIÓN POSTAL DIFERENTE, SELECCIONE NO Y SE ABRIRÁN CAMPOS ADICIONALES PARA ANOTAR INFORMACIÓN PARA LA DIRECCIÓN DE CASA DEL ESTUDIANTE.

# **Dirección del Estudiante**

| Dirección de Domicilio                                                                                                    |           |
|----------------------------------------------------------------------------------------------------|-----------|
| Dirección                                                                                                    |           |
| Unidad o Número de Apartamento                                                                                                    |           |
| Ciudad                                                                                                    |           |
| Zona Postal de la casa del Estudiante                                                                                                    |           |
| Indicar el Estado donde vive el Estudiante                                                                                                    |           |
| California                                                                                                    | ▼         |
| <ul> <li>¿Utilizar la dirección de domicilio anterior como dirección postal?</li> <li>③ Si</li> <li>○ No, use una dirección diferente para correo</li> </ul> |           |
| Anterior                                                                                                    | Siguiente |

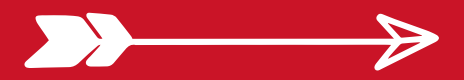

#### LA ESCUELA SECUNDARIA FULLERTON SERÁ SELECCIONADA AUTOMÁTICAMENTE PARA UD. SI LE PERTENECE LA ESCUELA SECUNDARIA FULLERTON , PERO APARECE OTRA ESCUELA, COMUNÍQUESE CON LA ENCARGADA DE ARCHIVOS DE LA ESCUELA.

| scuela designada                                        | Cabaal (Eishth Cards |                                          |                                        |                                              |
|---------------------------------------------------------|----------------------|------------------------------------------|----------------------------------------|----------------------------------------------|
| ullerton Union High :                                   | school (Eighth Grade | - Twellth Grade)                         |                                        |                                              |
| 201 E Chapman Ave<br>201 E Chapman Ave, Fuller<br>92832 | ton, CA Directions   | - Andrew                                 |                                        | Californi<br>State<br>Universit<br>Fullertor |
| View larger map                                         |                      |                                          |                                        | - <b>Y</b> -                                 |
| W Ba                                                    |                      |                                          |                                        |                                              |
|                                                         |                      |                                          |                                        | Nutwood                                      |
| V Malvern Ave                                           |                      | 201 E Chapman Ave<br>Fullerton, CA 92832 | EXENULY                                |                                              |
|                                                         | w.c                  | thapman Ave                              | E Chapman Ave                          |                                              |
| ommonwealth Ave                                         | W Commonwealth Ave   | Fullerton E Commonwealth Ave             | E Commonwealth Ave                     | Fender Av                                    |
|                                                         | W Valencia Dr        |                                          |                                        | +                                            |
|                                                         |                      | HETEUDE                                  | State Co                               | -                                            |
|                                                         | Fullerton To         | wn Center 🌳 Google<br>Rancho La Paz 😜    | Map data ©2021 Google Terms of Use Rep | ort a map erro                               |

#### YA QUE SE HAYA CREADO SU CUENTA, REVISE SU CORREO ELECTRÓNICO PARA OBTENER UN ENLACE DE VERIFICACIÓN DE LA INSCRIPCIÓN EN LÍNEA DE FJUHSD Y HAGA CLIC EN EL ENLACE.

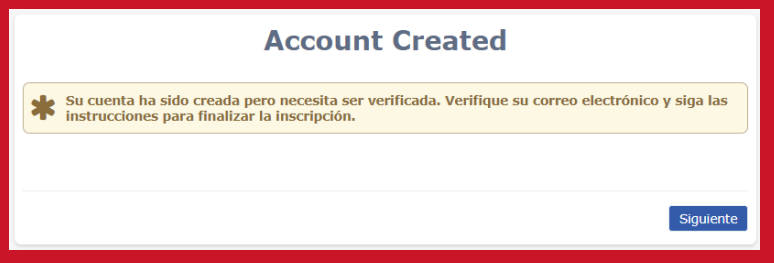

# EL ENLACE LO LLEVARÁ A ESTA PÁGINA

New account email verification

Thank you for verifying your email address. Click "Next" to begin the enrollment process.

Next

#### EL PROCESO DE INSCRIPCIÓN TOMARÁ APROXIMADAMENTE 15-30 MINUTOS

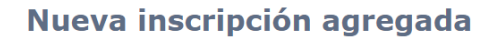

Una nueva inscripción para Donald Duck ha sido agregado en su cuenta.

La siguiente parte del proceso, requerirá aproximadamente de 15 a 30 minutos. Si no le es posible completar este proceso en una sesión, usted puede guardar su progreso y continuar el proceso en otro momento, ingresando a su cuenta de correo electrónico y

Oprima "Próximo" para continuar el ingreso de información para este estudiante.

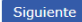

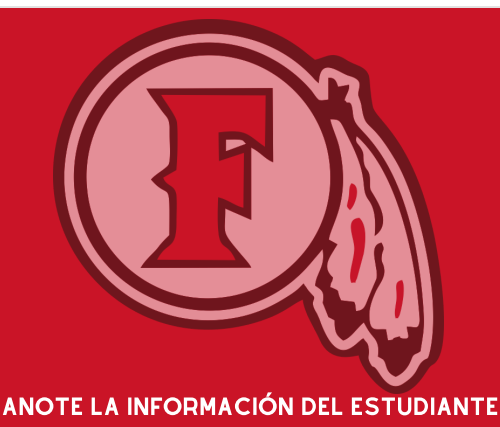

| <b>.</b> |
|----------|
|          |
|          |
|          |
|          |
| ;        |
|          |
|          |
|          |
|          |
|          |
|          |
|          |
|          |

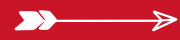

# ANOTE LA INFORMACIÓN DE LOS PADRES/TUTORES

| Parent 1                                                                                                    | Information V                                                                                                    |
|----------------------------------------------------------------------------------------------------|----------------------------------------------------------------------------------------------------|
| Proporcione información sobre los padres/<br>La información sobre los padres/tutores que<br>siguiente paso.                                                                                                    | utores que viven con el estudiante.<br>e no viven con el estudiante será recopilada en el                                                                                       |
| <ul> <li>Campos mínimos requeridos:         <ul> <li>Nombre y apellido</li> <li>Relación con el estudiante</li> <li>-¿Vive con el estudiante este padre/tutor?</li> <li>Número de teléfono principal</li> </ul> </li> </ul> | AL SELECCIONAR "SÍ" UD. TENDRÁ ACCESO<br>AL PORTAL DE AERIES PARA VER EL<br>PROGRESO DE SU ESTUDIANTE EN LA<br>ESCUELA SECUNDARIA AL USAR EL<br>CORREO ELECTRÓNICO QUE NOS DIÓ. |
| Padre/Tutor #1                                                                                                    |                                                                                                    |
| Primer Nombre                                                                                                    | Applido                                                                                                    |
| Parentesco con el estudiante<br>Seleccione parentesco<br>Dirección de correo electrónico                                                                                                    | Permitir Accesso al Portal Q<br>Escoja una opción<br>¿Escepa dura opción<br>Escepa dura opción                                                                                  |
| Nombre                                                                                                    | Eacija una opcium                                                                                                    |
| El correo será enviado a la dirección de<br>correo puede ser enviada a una direcció                                                                                                    | la casa del estudiante, sin embargo, una copia del<br>n adicional.                                                                                                    |
| ¿Debería enviarse una segunda copia del<br>correo a este contacto?                                                                                                    | Dirección                                                                                                    |
| No                                                                                                    |                                                                                                    |
| Ciudad                                                                                                    | Estado<br>Seleccione Estado                                                                                                    |
| Código Postal                                                                                                    | Número de teléfono principal                                                                                                    |
| Número de celular                                                                                                    | Número de teléfono del trabajo                                                                                                    |
| Extensión                                                                                                    | Número de teléfono alternativo                                                                                                    |
| Nombre del empleador                                                                                                    | Dirección del empleador                                                                                                    |
| Dadre/Tutor #7                                                                                                    |                                                                                                    |
| Primer Nombre                                                                                                    | Apellido                                                                                                    |
| Parentesco con el estudiante<br>Seleccione parentesco                                                                                                    | Permitir Accesso al Portal 🕢                                                                                                    |
| Dirección de correo electrónico                                                                                                    | ¿Este padre o tutor vive con el estudiante?                                                                                                    |
| Nombre                                                                                                    | ]                                                                                                    |
| El correo será enviado a la dirección de<br>correo puede ser enviada a una direcció                                                                                                    | la casa del estudiante, sin embargo, una copia del<br>n adicional.                                                                                                    |
| ¿Debería enviarse una segunda copia del<br>correo a este contacto?                                                                                                    | Dirección                                                                                                    |
| Ciudad                                                                                                    | Estado<br>Seleccione Estado                                                                                                    |
| Código Postal                                                                                                    | Número de teléfono principal                                                                                                    |

≽

#### PUEDE SUBIR DOCUMENTOS REQUERIDOS DURANTE LA SECCIÓN DE CARGA

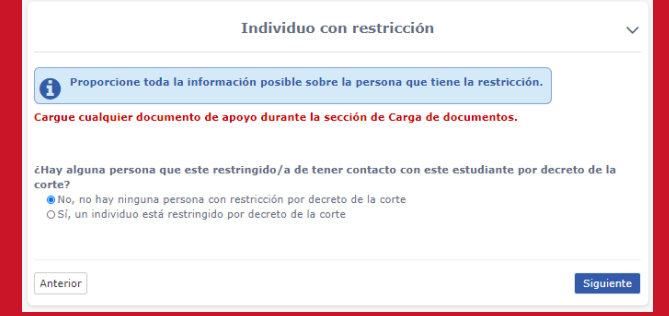

# ANOTE LA INFORMACIÓN DEL PROVEEDOR DE ATENCIÓN MÉDICA DE SU ESTUDIANTE

| Informa                                                                                                | ción del Médico local                                                                           | ~  |
|----------------------------------------------------------------------------------------------------|-------------------------------------------------------------------------------------------------|----|
| Proporcione toda la información posible sobre el r<br>médico para el estudiante, puede ingresar un hos | nédico local del estudiante. Si es nuevo en el área y no tiene un<br>:pital o clínica cercanos. |    |
| Primer Nombre                                                                                          | Apellido                                                                                        |    |
| Nombre de la instalación médica                                                                        | Dirección de instalación médica                                                                 |    |
| Teléfono Principal                                                                                     | Teléfono Móvil                                                                                  |    |
| Teléfono del trabajo                                                                                   | Extensión                                                                                       |    |
| Teléfono alternativo                                                                                   |                                                                                                 |    |
|                                                                                                    |                                                                                                 |    |
| Anterior                                                                                               | Siguient                                                                                        | te |

#### CONTACTOS DE EMERGENCIA: ANOTE POR LO MENOS UN CONTACTO DE EMERGENCIA QUE NO SEA UN PADRE/TUTOR

| Contactos de e                                                                                                   | emergencia V                                                                               |
|----------------------------------------------------------------------------------------------------|--------------------------------------------------------------------------------------------|
| Proporcione hasta cuatro contactos de emergen<br>pantallas anteriores. Se requiere al menos <u>un</u> re         | cia <u>distintos del padre/tutor</u> ingresado en las<br>gistro de contacto de emergencia. |
| Compos mínimos requeridos:<br>-Nombre y apellido<br>-Relación con el estudiante<br>-Número de teléfono principal |                                                                                            |
| EmergencyContact #1                                                                                              |                                                                                            |
| Primer Nombre                                                                                                    | Apellido                                                                                   |
| Parentesco con el estudiante<br>Seleccione parentesco                                                            |                                                                                            |
| ¿Debería enviarse una segunda copia del correo a e                                                               | este contacto?                                                                             |
| Nombre                                                                                                    |                                                                                            |
| Dirección                                                                                                    |                                                                                            |
| Ciudad                                                                                                    | Estado<br>Seleccione Estado                                                                |
| Código Postal                                                                                                    | Número de teléfono principal                                                               |
| Número de celular                                                                                                | Número de teléfono del trabajo                                                             |
| Extensión                                                                                                    | Número de teléfono alternativo                                                             |
|                                                                                                    | Empleador                                                                                  |
| Dirección del empleador                                                                                          |                                                                                            |
| • Agregar contacto adicional                                                                                     |                                                                                            |
| Anterior                                                                                                    | Siguiente                                                                                  |

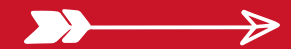

## COMPLETE LA ENCUESTA DE SALUD

#### Encuesta de la Salud

~

Proporcione una lista de cualquier afección médica que tenga este estudiante, seleccionando una afección médica de la selección desplegable; luego, haga clic en añadir. Puede proporcionar información adicional sobre la afección en el área de comentarios.

| Añadir una condid    | ón médica                         |                                                 |                                |          |
|----------------------|-----------------------------------|-------------------------------------------------|--------------------------------|----------|
| • Por favor in       | roduzca los comentarios en        | inglés                                          |                                |          |
| Condición Médica     |                                   |                                                 |                                |          |
| Seleccione condición | nédica                            |                                                 |                                | •        |
| Comentarios          |                                   |                                                 |                                |          |
| Ingrese aquí cualqu  | er comentario o anotaciones.      |                                                 |                                |          |
| Agregar              | SELECCIONE "AGRI<br>CONDICIÓN MÉD | EGAR" DESPUÉS<br>DICA ANTES DE H<br>"SIGUIENTE" | DE ANOTAR UNA<br>IACER CLIC EN | لي ال    |
| nterior              |                                   |                                                 |                                | Siguient |

#### INFORMACIÓN DE ESCUELAS ANTERIORES: ANOTE TANTA INFORMACIÓN COMO SEA POSIBLE

| Inscripciones d                                                                                                    | e otros Distritos                                                                                                    |
|----------------------------------------------------------------------------------------------------|----------------------------------------------------------------------------------------------------|
| Si este estudiante ha asistido previamente a l<br>distrito, proporcione toda la información posil<br>Si no está seguro de la fecha exacta del ingre-<br>ejemplo, si el estudiante empezó en algún mo<br>febrero de 2012. | a escuela para los grados TK hasta 12º. en otro<br>ble de hasa las últimas cuatro escuelas.<br>so y egreso, introduzca una fecha aproximada. Por<br>mento de febrero de 2012, peude ingresar 1 de |
| PreviousSchool                                                                                                    |                                                                                                    |
| Ingrese la fecha<br>Mes ▼ Día ▼ Año ▼                                                                                                    | Fecha de salida<br>Mes ▼ Día ▼ Año ▼                                                                                                    |
| Ingrese el grado<br>Seleccione Grado                                                                                                    | Grado al salir<br>Seleccione Grado                                                                                                    |
| Nombre del distrito de contacto                                                                                                    | ¿Fue este estudiante expulsado?<br>▼                                                                                                    |
| Número de teléfono                                                                                                    | ¿Estuvo este estudiante en educación<br>especial?                                                                                                    |
| Número de fax                                                                                                    | ▼                                                                                                    |
|                                                                                                    | T                                                                                                    |
| Nombre del Distrito                                                                                                    | Nombre de la Escuela                                                                                                    |
| Dirección                                                                                                    | Ciudad                                                                                                    |
| Estado                                                                                                    | Código Postal                                                                                                    |
| Comentario<br>Por favor introduzca los comentarios en inglés                                                                                                    |                                                                                                    |
| PreviousSchool                                                                                                    |                                                                                                    |
| Ingrese la fecha<br>Mes ▼ Día ▼ Año ▼                                                                                                    | Fecha de salida<br>Mes ♥ Día ♥ Año ♥                                                                                                    |
| Ingrese el grado<br>Seleccione Grado                                                                                                    | Grado al salir<br>Seleccione Grado                                                                                                    |
| Nombre del distrito de contacto                                                                                                    | ¿Fue este estudiante expulsado?                                                                                                    |

#### HAGA CLIC EN EL CUADRO DE VERIFICACIÓN "PLEASE PRINT A COPY FOR YOUR **RECORDS" PARA REVISAR Y PASAR A LO SIGUIENTE**

| Revise cada documento haciendo clic en la cas                        | silla de verificación. |
|----------------------------------------------------------------------|------------------------|
| JUHSD DOCS                                                           |                        |
| Superintendent's Newsletter 20-21                                    | *Required              |
| Please print a copy for your records                                 |                        |
| Annual Notice to Parents 20-21                                       | *Required              |
| Please print a copy for your records                                 |                        |
| Food Service Letter to Household 20-21                               | *Required              |
| □ Please print a copy for your records                               |                        |
| Food Service Lunch Application 20-21                                 | *Required              |
| Please print, fill out information, sign, and return to your school. |                        |

#### AUTORIZACIONES: POR FAVOR RESPONDA A TODAS LAS PREGUNTAS

| Auto                                                                                                    | oriz   | aciones                                                                                                    |
|----------------------------------------------------------------------------------------------------|--------|----------------------------------------------------------------------------------------------------|
| odos los campos son requeridos.                                                                                                    |        |                                                                                                    |
| aga clic <u>aquí</u> para obtener mayor información sobre                                                                                                    | e el F | Programa ELC.                                                                                                    |
| Allow access to parent email by school affiliate<br>organizations.                                                                                             | ed     | I give my permission to Fullerton Joint Union<br>High School District to share my student's data,<br>strictly for supporting the Fullerton Education |
|                                                                                                    | -      | Partnership with Cal-State Fullerton and<br>Fullerton College.                                                                                       |
|                                                                                                    |        | Escoja una opción 🔹                                                                                                    |
| Provide student information to military<br>personnel.                                                                                                    |        | Use of student photograph in school<br>publications.                                                                                                 |
| Escoja una opción                                                                                                    | •      | Escoja una opción 🔹                                                                                                    |
| I give permission to FJUHSD to release my<br>child's data to the University of California to<br>support UC's Eligibility in the Local Context<br>(ELC) Program |        |                                                                                                    |
| (LLC) Frogram                                                                                                    |        |                                                                                                    |

#### ISUBA TODOS SUS DOCUMENTOS AQUÍ! SE REQUIEREN COMPROBANTES DE DOMICILIO Y LA CARTA DE VACUNAS PARA PODER COMPLETAR LA INSCRIPCIÓN.

#### SUBIR LAS CALIFICACIONES AYUDARÁ A DETERMINAR LA COLOCACIÓN A LAS CLASES CORRECTAS

| Subir Documentos                                                                                                    | ~          |
|----------------------------------------------------------------------------------------------------|------------|
| Se requieren los siguientes elementos para completar el proceso de inscripción.  Cartilla de vacunación (requerido)  Se requiere que totos los estudiantes que ingresan a la escuela tengan un comprobante de actualizado  Comprobante de dornicillo (requerido)  Los documentos proporcionados deben estar a nombre del padre/madre/tutor.  Entre los documentos proporcionados deben estar a nombre del padre/madre/tutor.  Entre los documentos explaites, se incluyen los siguientes.  Factura actual de servicios públicos (electricidad, gas, agua).  Estatura do de la hipoteta o contrato de amendamiento/aquiente.  Outementación sobre la edad  Ordenes guidicalas de custodid o a der natircitorión  Una copia del expediente académico no oficial y/o del último boletín de calificaciones | vacunas    |
| Immunization Record R                                                                                                    | tequerido  |
| Upload a copy of the student's immunization record                                                                                                    |            |
| Archivos                                                                                                    |            |
| Seleccione documentos                                                                                                    |            |
|                                                                                                    |            |
| Proof of Address F                                                                                                    | tequerido  |
| Proof of Address documents provided must be in the parent/guardian's nameAcceptable docum<br>include: current utility bill (electricity, gas, water), mortgage statement or lease/rental agreement<br>Archivos                                                                                                    | ents<br>it |
| Seleccione documentos                                                                                                    |            |
|                                                                                                    |            |
| Desumerication of Are                                                                                                    |            |
| Documentation of Age Accortable documents includes bith partificate inservent hereits exiting a to                                                                                                    |            |
| Acceptable documents include: birth certificate, passport, hospital certificate, etc.  Archivos                                                                                                    |            |
| Seleccione documentos                                                                                                    |            |
| Unofficial Transcript Upload the student's unofficial transcript. Archivos Seleccione documentos                                                                                                    |            |
| Student Withdrawal Deport                                                                                                    |            |
| Upload a copy of the student's withdrawal form received from the previous school.  Archivoe  Seteccione documentos                                                                                                    |            |
|                                                                                                    |            |
| Current or Last Report Card Grades                                                                                                    |            |
| Upload the student's current or last report card.                                                                                                    |            |
| Seleccione documentos                                                                                                    |            |
| Custody Order If necessary, upload any custody orders involving the student. Archivos Seleccione documentos,                                                                                                    |            |
|                                                                                                    |            |
| Retraining Order                                                                                                    |            |
| If necessary, upload any court orders regarding the retrained individual(s).                                                                                                    |            |
| Archivos Seleccione documentos                                                                                                    |            |
|                                                                                                    |            |
| Anterior                                                                                                    | Siguiente  |

#### PREGUNTAS ADICIONALES: RESPONDA A TODAS LAS PREGUNTAS. SI SU ESTUDIANTE NO ASISTE A UNA DE NUESTRAS ESCUELAS LOCALES QUE LES TOCA NUESTRA ESCUELA, SELECCIONE PRIVADA O FUERA DEL DISTRITO

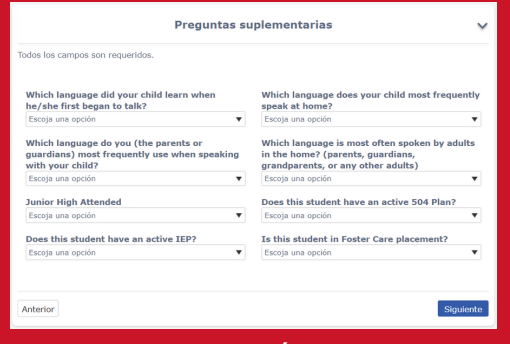

#### ENCUESTA DE RESIDENCIA: SELECCIONE LA OPCIÓN QUE MEJOR DESCRIBA SU SITUACIÓN DE VIVIENDA ACTUAL. SI NO SE APLICA NINGUNO, SELECCIONE "NINGUNO DE LOS ANTERIORES"

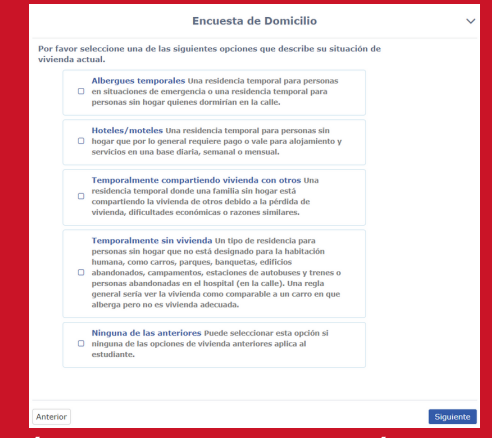

#### SELECCIONE SÍ SI AL MENOS UN PADRE ESTÁ EN SERVICIO ACTIVO EN LAS FUERZAS ARMADAS DE EE.UU.

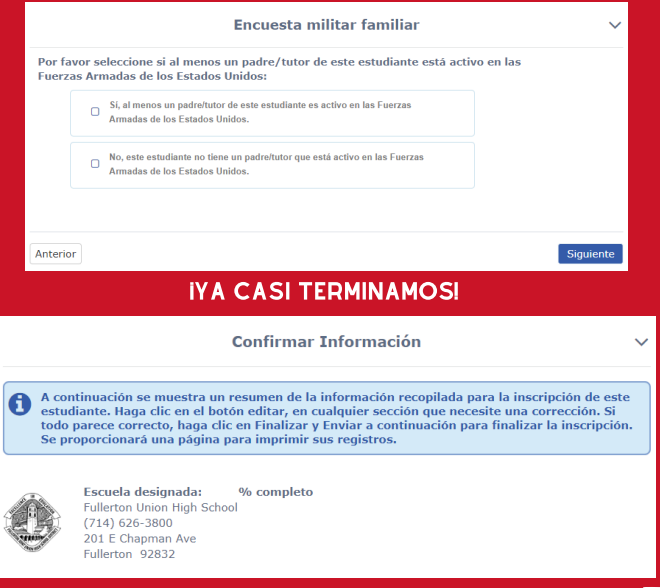

#### REVISE Y EDITE SI ES NECESARIO HACER CAMBIOS. VAYA HACIA ABAJO DE LA PÁGINA Y HAGA CLIC EN <u>TERMINE Y ENTREGUE</u>

#### LOS CAMBIOS Y EDICIONES NO SE PODRÁN HACER DESPUÉS DE ENVIAR SU INFORMACIÓN Y SE TENDRÁN QUE HACER AL LLAMAR A LA ENCARGADA DE LOS ARCHIVOS DE LAS ESCUELA

| Respuesta a la encuesta de domicilio                                                                             |
|----------------------------------------------------------------------------------------------------|
| Tipo de Domicilio<br>Ninguna de las anteriores                                                                   |
| Editar (corregir)                                                                                                |
| Respuesta de la encuesta militar familiar                                                                        |
| No, el estudiante no tiene ningún padre / tutor que esté<br>activo en las Fuerzas Armadas de los Estados Unidos. |
| Editar (corregir)                                                                                                |
| Si la información de arriba es correcta, oprima Terminado y Entregue. Después de hacer este                      |
|                                                                                                    |
| Termine y Entregue                                                                                               |

#### IMPRIMA O BAJE SU INSCRIPCIÓN PARA SUS ARCHIVOS.

#### IHAGA CLIC EN FULLERTON UNION HIGH SCHOOL PARA SUS PRÓXIMOS PASOS!

#### HAGA CLIC EN INSCRIBIR A OTRO ESTUDIANTE SI TIENE MÁS ESTUDIANTES.

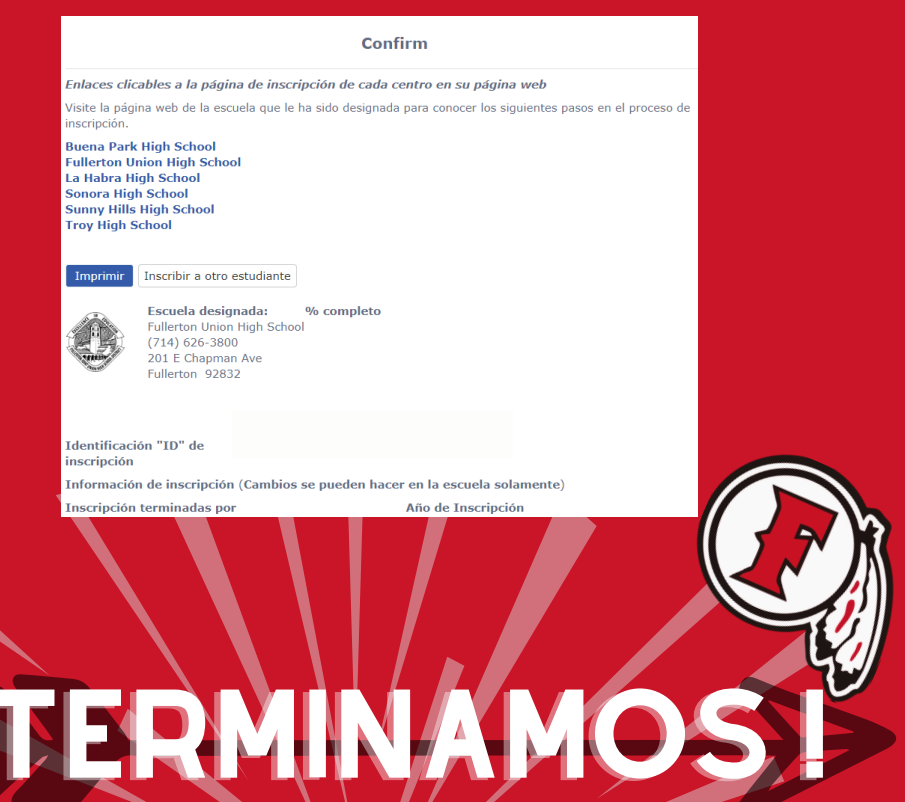